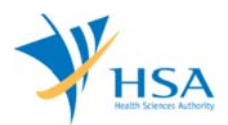

## GUIDE TO PRE-MARKET CONSULTATION SCHEME APPOINTMENT BOOKING SYSTEM

This e-Application at MEDICS@HSA (Medical Device Information & Communication System) allows a Registrant to apply for the registration of higher risk medical devices with the Authority for local commerce.

The online <u>AppointmentBooking@medics</u> in MEDICS may take an average of 5-10 minutes to fill in.

The time taken varies depending on the number of appointments to be made, configurations of your computer and network system, Internet performance, etc. For more information, please refer to <a href="https://www.hsa.gov.sg/e-services/medics">https://www.hsa.gov.sg/e-services/medics</a>.

## **INSTRUCTIONS & REFERENCES**

For detailed information on the different Pre-Market Consultations, please refer to the following url: <u>https://www.hsa.gov.sg/medical-devices/consultation-schemes</u>

# PAYMENT

The only mode of payment accepted for Pre-Market Consultation Scheme Appointment Booking is via Online Payment (VISA, Mastercard).

It is advisable to print the online acknowledgement of payment and receipt for your own records.

Please refer to the following page for information on fee: <u>https://www.hsa.gov.sg/medical-devices/fees</u>.

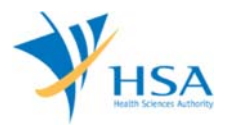

# ONLINE APPOINTMENT BOOKING FORM

Access the <u>AppointmentBooking@medics</u> e-Service from HSA website. After logging in and accepting terms and conditions, the following screen will be displayed. Enter the 'Captcha' code for security check and click on "Next" button once you have done.

| AB1001 Appointment Boo<br>Booking Authorisation                                         | king for Medical Devices | Pre-Market Consultation |  |
|-----------------------------------------------------------------------------------------|--------------------------|-------------------------|--|
| Security Check:<br>Can't read the word below? ]<br>2648<br>Please enter the word you se | ry different words       |                         |  |
|                                                                                         | Next                     | Reset                   |  |

## PART 1 – Applicant Info

This is the individual, or person designated by the company, who will be the contact point for any correspondence regarding this appointment.

Please ensure that the information entered is accurate to ensure prompt receipt of any email correspondence from HSA regarding this appointment

The invoice and receipt for the fees paid will be billed according to the billing address entered under this part.

Click on "Next" button once you have completed this section.

| ansaction No: TMD1/50/11            | 121                             |  |
|-------------------------------------|---------------------------------|--|
| APPLICATION FORM                    | 2 Confirmation                  |  |
| 2. Booking Info                     | S. Commaton                     |  |
| Fields marked with asterisks        | * are mandatory.                |  |
| . APPLICANT INFO                    |                                 |  |
| 1.1 Name: *                         | CFE APP BOOKING APPLICANT       |  |
| 1.2 Email: *                        | cfe@cfe.com                     |  |
| 1.3 Contact Number: *               | 9111111                         |  |
| 1.4 Company Name                    | CFE PTE LTD                     |  |
| (Optional):<br>1.5 Address Type : * | Overseas                        |  |
| 1.6 Postal Code : *                 | 560649 Patriava Billing Address |  |
| 1.7 Block / House No. : *           | 648                             |  |
| 1.8 Street Name : *                 | ANG MO KIO AVENUE 5             |  |
| 1.9 Building Name :                 | ANG MO KIO 61                   |  |
| 1.10 Level - Unit :                 | #                               |  |
| 1.11 Country :                      | SINGAPORE                       |  |

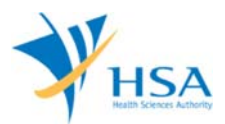

## PART 2 – Booking Info

This section requires the applicant to select the consultation type and appointment slots.

| AB1001 Appointment Booking for Medical Devices Pre-Market Consultation                                                                                                    |
|----------------------------------------------------------------------------------------------------|
| Transaction No: TMD17507269J                                                                                                    |
| APPLICATION FORM                                                                                                    |
| 1. Applicant Info 3. Confirmation 2. Booking Info                                                                                                    |
| Fields marked with asterisks * are mandatory.                                                                                                    |
| 2. BOOKING INFO                                                                                                    |
| 2.1 Consultation Type: * O Device Development                                                                                                    |
| O Device Pre-Submission                                                                                                    |
| DEVICE DEVELOPMENT CONSULTATION         Device Development Consultation is to allow medical device developers and/or researchers to seek regulatory advice during various stages of medical device development in preparation for regulatory submission. Stakeholders may seek input on device validation plans, clinical studies or other aspects relating to local medical device regulations.         This consultation is not an endorsement to any validation plans, test protocols and results discussed. The consultation is not meant to be an iterative process and does not guarantee approval or clearance for pre-market registration.         DEVICE PRE-SUBMISSION CONSULTATION         Device Pre-submission Consultation is to allow companies to seek feedback on their device dossier prior to pre-market submission. The purpose of this consultation is to assess the completeness of the submission dossier in accordance with the prescribed Common Submission Dossier Template (CSDT) format, per GN-17 or GN-18, and appropriateness of the supporting documents.         This process and does not guarantee approval or clearance for pre-market submission dossier in accordance with the prescribed Common Submission Dossier Template (CSDT) format, per GN-17 or GN-18, and appropriateness of the supporting documents. |
| 2.2 Device Type: * O General Medical Device                                                                                                    |
| O In-Vitro Diagnostic                                                                                                    |
| 2.3 Appointment Date                                                                                                    |
| (dd/mm/yyyy) : *                                                                                                    |
| Add Clear                                                                                                    |
| S/No. Consultation Type Device Type Appointment Date Appointment Time                                                                                                    |
| I         Device Development         General Medical Device         25/08/2017         14:00           Remove <t< td=""></t<>                                                                                                    |
| Next Reset                                                                                                    |

## Item 1: Consultation Type

Applicant is required to select the consultation type. A brief description of the different consultation type is provided in the application form. Further information is available at the following url: <a href="http://www.hsa.gov.sg/content/hsa/en/Health\_Products\_Regulation/Medical\_Devices/Regulatory\_Upd">http://www.hsa.gov.sg/content/hsa/en/Health\_Products\_Regulation/Medical\_Devices/Regulatory\_Upd</a> ates.html

## Item 2: Device Type

Applicant is required to select the type of device, General Medical Device or In-Vitro Diagnostic Device, to be consulted on during the session.

#### Item 3: Appointment Date

Applicant may click on the calendar icon to browse for dates that are available for booking.

|    |          | Jun | cerrio er z |    |    | -     |
|----|----------|-----|-------------|----|----|-------|
| 28 | 29       | 30  | 31          | 1  | 2  | 3     |
| 4  | 5        | 6   | 7           | 8  | 9  | 10    |
| 11 | 12       | 13  | 14          | 15 | 16 | 17    |
| 18 | 19       | 20  | 21          | 22 | 23 | 24    |
| 25 | 26       | 27  | 28          | 29 | 30 | 1     |
| Av | alable D | ate |             |    | v  | Veeke |

#### Item 4: Appointment Time

Upon selection of the preferred date in Item 3, available time slots for the selected day will be displayed in this section. Applicant is required to click on the drop-down menu and select the preferred timeslot.

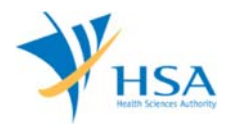

Click "Add" to add the selected timeslot.

Applicant may add more than 1 appointments in the application. Click on "Next" button once you have done with the selection of desired timeslots.

#### **PART 3 – Confirmation**

The system will display all the information that was entered in Part 1 and Part 2. Applicant is to review and ensure that the information is accurate before submission.

| PPLICATION FORM                      |                           |                  |                  |  |  |
|--------------------------------------|---------------------------|------------------|------------------|--|--|
| 1. Applicant Info<br>2. Booking Info | 3. Confirma               | tion             |                  |  |  |
| Fields marked with asterisks *       | are mandatory.            |                  |                  |  |  |
| . CONFIRMATION                       |                           |                  |                  |  |  |
| 3.1 Name: *                          | CFE APP BOOKING APPLICANT |                  |                  |  |  |
| 3.2 Email: *                         | cfe@cfe.com               |                  |                  |  |  |
| 3.3 Contact Number:                  | 91111111                  |                  |                  |  |  |
| 3.4 Company<br>Name(Optional):       | CFE PTE LTD               |                  |                  |  |  |
| 3.5 Address Type : *                 | Local                     |                  |                  |  |  |
| 3.6 Postal Code : *                  | 560648                    |                  |                  |  |  |
| 3.7 Block / House No. : *            | 648                       |                  |                  |  |  |
| 3.8 Street Name : *                  | ANG MO KIO AVENUE 5       |                  |                  |  |  |
| 3.9 Building Name :                  | ANG MO KIO 61             |                  |                  |  |  |
| 3.10 Level - Unit :                  | # -                       |                  |                  |  |  |
| 3.11 Country :                       | SINGAPORE                 |                  |                  |  |  |
| SN Consultation Type                 | Device Type               | Appointment Date | Appointment Time |  |  |
| 1 Device Development                 | General Medical Device    | 25/08/2017       | 13:00            |  |  |

Click on "Submit" button to confirm the information and system will redirect applicant to payment advice page.

Click on "Back" button to go back Section 2 for any amendment on the information.

Please note that bookings are not confirmed until payment is completed.

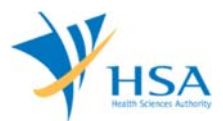

## **Payment Advice**

| PAYMENT ADVIO<br>Please indicate yo<br>click on the Cance | ur p<br>I bu   | ayment mode and click Submit button to co<br>itton.                                                                                                    | onfirm payment. If you do not wi<br>Date/Time : 11/  | sh to procee<br>07/2017 17 | ed with payment, |
|-----------------------------------------------------------|----------------|----------------------------------------------------------------------------------------------------|------------------------------------------------------|----------------------------|------------------|
| Payment Mode<br>Payment Method                            | :              | Online Payment  Credit  Debit Important Notice for eNETS Debit payment: Please take note to turn off the pop-up blocker in                                       | your browser before proceeding to su                 | ubmit your app             | lication         |
| Client Code<br>Transaction No.<br>Progressive<br>Payment  |                | in-order to view the Acknowledgement and Recei<br>C1788888Z<br>TMD17507112I<br>©Full Payment Progressive Payment                                                 | pt.                                                  |                            |                  |
| S/No. Description                                         | 6              |                                                                                                    | Unit Price (S\$)                                     | Qty                        | Amount (S        |
| 1. BR1750396<br>2. BR1750396                              | 5H<br>61       | MD Development Consultation Fee<br>MD Pre-Submission Consultation Fee                                                                                            | 500.00<br>200.00                                     | 1<br>1                     | 500.00<br>200.00 |
|                                                           |                |                                                                                                    | Total (S\$):                                         |                            | 700.00           |
| This is a computer                                        | -ge            | nerated payment advice. No signature is re<br>ayed above (if any) will be billed to you after the aj                                                             | quired.<br>oplication is accepted for evaluation.    |                            |                  |
| lease print a copy o                                      | fthi           | s advice for reference.                                                                                                    |                                                      |                            |                  |
| l. For GIRO compan<br>2. For on-line payme                | y, th<br>nt (e | e payment will be deducted from your bank account<br>a.g. credit card) you will be directed to the Governi<br>collection even the country is discontinued on any | nt.<br>ment payment gateway.<br>1 after 1 April 2005 |                            |                  |

Payment advice page will be display the total amount to pay for the Pre-Market Consultation appointment booking.

Click on "Submit" to proceed to make payment according to submit the application. Click on "Cancel" to return to the draft Pre-Market Consultation Appointment Booking application.

Please note that bookings are not confirmed until payment is completed.

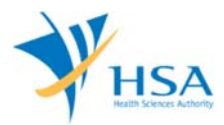

## ONLINE APPOINTMENT INQUIRY FORM

## **DRAFT BOOKINGS**

Applicants will be able to retrieve the draft Pre-Market Consultation Appointment Booking through the <u>CFEAppointmentInquiry@medics</u> by searching with the following information that was previously entered:

- Email
- contact number
- Booking Reference No.

| APPOINTMENT BOOKIN     | G INQUIRY                                                                                                    |  |
|------------------------|----------------------------------------------------------------------------------------------------|--|
| Email: *               | cfe@cfe.com                                                                                                    |  |
| Contact Number: *      | 91234567                                                                                                    |  |
| Booking Reference No:  |                                                                                                    |  |
| Can't read the word be | low? Try different words                                                                                                    |  |
| Page                   | 13                                                                                                    |  |
|                        | And in case of the local division of the local division of the loc |  |
| 10000                  | n                                                                                                    |  |

A One-Time-Password will be sent to your appointed email to access your records.

| ne-time Passw                  | vord (OTP)                                 |
|--------------------------------|--------------------------------------------|
| A One-time Pa<br>your appointe | issword (OTP) has been sent to<br>d email. |
| Please enter<br>your OTP:      |                                            |
|                                | Submit 🛛 Resend OTP                        |
|                                |                                            |
|                                |                                            |

By clicking on the hyperlink of the Transaction No, applicant can edit and proceed with submission of the draft application

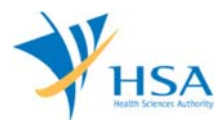

| AB1002 A                                  | ppointment li                                       | nquiry for Medi                       | cal Devices Pre-Market Con                                                          | sultation                                                                                    |                                                                  |
|-------------------------------------------|-----------------------------------------------------|---------------------------------------|-------------------------------------------------------------------------------------|----------------------------------------------------------------------------------------------|------------------------------------------------------------------|
| lease fill                                | in all the man<br>ENT BOOKING                       | datory fields ma                      | rked with asterisks *.                                                              |                                                                                              |                                                                  |
| Email: *<br>Contact Nu<br>Booking Re      | mber: *<br>ference No:                              | cfe@cfe.com<br>91234567               |                                                                                     |                                                                                              |                                                                  |
| an't read                                 | I the word belo<br>ter the word yo                  | w? <u>Try different</u>               | words                                                                               |                                                                                              |                                                                  |
| -                                         |                                                     |                                       |                                                                                     |                                                                                              |                                                                  |
| earch R                                   | eset                                                |                                       | Page 1                                                                              | Of 1 Page(s) Co. Ifirst)   [n                                                                | revious] (next)   flast)                                         |
| earch R<br>fotal 2 rec<br>S/No.           | eset<br>ord(s) found.<br>Ni                         | ime                                   | Page 1<br>Booking Reference No/Transaction N                                        | Of 1 Page(s) Go [first]   [p                                                                 | revious] [next]   [last]<br>Appointment Status                   |
| earch R<br>otal 2 rec<br>S/No.<br>1       | eset<br>ord(s) found.<br>Ni<br>CFE APP BOOK         | IME<br>ING APPLICANT                  | Page 1<br>Booking Reference No/Transaction N<br><u>TMD175071121</u>                 | Of 1 Page(s) Go [first]   [p<br>lo: Appointment Slot<br>25/08/2017 13:00                     | revious] [next]   [last]<br>Appointment Status<br>Draft          |
| earch R<br>Total 2 rec<br>S/No.<br>1<br>2 | ord(s) found.<br>N:<br>CFE APP BOOK<br>CFE APP BOOK | ame<br>ING APPLICANT<br>ING APPLICANT | Page 1<br>Booking Reference No/Transaction N<br><u>TMD175071121</u><br>TMD175071121 | Of 1 Page(s) Go [first]   [p<br>to: Appointment Slot<br>25/08/2017 13:00<br>30/08/2017 16:00 | revious] [next]   [last]<br>Appointment Status<br>Draft<br>Draft |

## CONFIRMED BOOKINGS

Applicant able to retrieve and view the information of the confirmed CFE Appointment Booking application through the <u>CFEAppointmentInquiry@medics</u> by searching with the following information that was previously entered:

- Email
- contact number
- Booking Reference No.

No amendments are allowed to confirmed bookings.

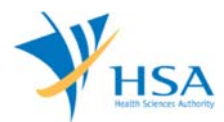

| AB1002 A                                         | ppointment Inquiry for Med                                             | ical Devices Pre-Market Cons       | sultation                    |                          |
|--------------------------------------------------|------------------------------------------------------------------------|------------------------------------|------------------------------|--------------------------|
| Please fill                                      | in all the mandatory fields ma                                         | arked with asterisks *.            |                              |                          |
| APPOINTM<br>Email: *<br>Contact Nu<br>Booking Re | ENT BOOKING INQUIRY<br>cfe@cfe.com<br>mber: * 91234567<br>sference No: |                                    |                              |                          |
| Can't read                                       | I the word below? <u>Try different</u><br>ter the word you see above:  | words                              |                              |                          |
| Search R                                         | eset<br>ord(s) found.                                                  | Page 1                             | Of 1 Page(s) Go [first]   [p | revious] [next]   [last] |
| S/No.                                            | Name                                                                   | Booking Reference No/Transaction N | o: Appointment Slot          | Appointment Status       |
| 1                                                | CFE APP BOOKING APPLICANT                                              | BR17503973P                        | 25/08/2017 13:00             | Confirmed                |
| 2                                                | CFE APP BOOKING APPLICANT                                              | BR17503974Q                        | 30/08/2017 16:00             | Confirmed                |
| Total 2 red                                      | ord(s) found.                                                          | Page 1                             | Of 1 Page(s) Go [first]   [p | revious] [next]   [last] |